## 提出側のみ印刷しないようにしたい(NET側は残す)場合の対処方法

提出側のみ印刷しないようにしたい(NET側は残す)場合の対処となります。

1. 印刷に出力したくない明細を行選択します。

| ₩       | ♥   💾 ♠ 📌 ♠ ♦ ♦ •   見積書入力 |              |           |           |             |        |             |    |           |            |        |     |           |              |            |    |          |  |
|---------|---------------------------|--------------|-----------|-----------|-------------|--------|-------------|----|-----------|------------|--------|-----|-----------|--------------|------------|----|----------|--|
|         | 4                         | お気に入         | IJ        | ファイル      | 編集          | 表示     | 属性          | 明細 | オプション     | 参!         | 8      | 下見積 | 科目別集計     | ヘルプ          |            |    |          |  |
| ~       | ^                         |              |           |           |             |        |             |    |           |            |        |     |           |              |            |    |          |  |
| L<br>=v | -<br>                     |              |           |           |             |        |             |    |           |            |        |     |           |              |            |    |          |  |
| Ð       | X AE                      |              |           |           |             |        |             |    |           |            |        |     |           |              |            |    |          |  |
| お気に.    | 入り設定                      | ± 244 1 5 11 | ** ** -*  | the Const | <b>n1</b>   |        |             |    |           |            |        |     |           |              |            |    |          |  |
|         | 1反称)18                    | 脇宋ヒル         | 新榮上       | 争3【明新     | #1          |        |             |    |           |            |        |     |           |              |            |    |          |  |
| $\odot$ | 表示列                       | パターン         | NET提      | 出         | •           | 親:名称   | 共通仮影        | 江事 |           |            |        |     |           |              |            |    |          |  |
| 3       |                           | <b>6</b> 1 6 | NE<br>5.2 | T<br>F    | <b>華</b> 秘合 |        | NET.        |    | NET<br>坦叔 | NET<br>表在日 | NET    | N   | ET<br>1/# | NET<br>-会-5百 | NET<br>(佛書 | 提出 | 提出       |  |
| RyU     | 1                         |              | 54 1      | BERNE     | ON IT       | 何設建物   | <u>010'</u> |    | 796/167   | 1          | 一一一    |     | 200.000   | 200.000      | 1/#75      | 1  | 式        |  |
| T       | 2                         |              |           | BAR       |             | 丁事施設   |             |    |           | 1          | ,<br>式 |     | 650,000   | 650,000      |            | 1  | 式        |  |
|         | 3                         |              |           | 明新田       |             | 機械器具損料 | 5           |    |           | 1          | 元      | 1   | 1,300,000 | 1,300,000    |            | 1  | 元        |  |
|         | 4                         |              |           | RR£m      |             | 新力田水曲  |             |    |           | 1          | =      |     | 920,000   | 920,000      |            | 1  | <u>_</u> |  |
|         | 5                         |              |           | 明細        |             | 地代家賃   |             |    |           | 1          | 仧      |     | 900,000   | 900,000      |            | 1  | 无        |  |
|         | 6                         |              |           | 明細        |             | 環境安全費  |             |    |           | 1          | 仧      |     | 1,380,000 | 1,380,000    |            | 1  | フェ       |  |
|         | 7                         |              |           | 明細        |             | 整理清掃費  |             |    |           | 1          | 仧      |     | 700,000   | 700,000      |            | 1  | 汔        |  |
|         | 8                         |              |           | 明新        |             | 運搬費    |             |    |           | 1          | 迃      |     | 480,000   | 480,000      |            | 1  | 左        |  |
|         | *                         |              |           |           |             |        |             |    |           |            |        |     |           |              |            |    |          |  |
|         | 4                         |              |           |           |             |        |             |    |           |            |        |     |           |              |            |    |          |  |
| /共通     | 仮設工剤                      | ₽            |           |           |             |        |             |    |           |            |        |     |           |              |            |    |          |  |

2. 右クリックメニューを表示し、排除 - 選択排除 - 提出 を選択します。

|   | ▲色 | NET<br>1色2 下 属 | 部位           | NET<br>名称 |      | NET<br>規格 | NET<br>数量 | NET<br>単位 | NET<br>単価 | NET<br>金額 | NET<br>備考 | 提出<br>数量 | 提出<br>単位 | 提出<br>単価 |
|---|----|----------------|--------------|-----------|------|-----------|-----------|-----------|-----------|-----------|-----------|----------|----------|----------|
| 1 |    |                | /#=^2###     |           |      |           | 1         | 无         | 200,000   | 200,000   |           | 1        | 仧        | 24       |
| 2 |    | マスタ参照          | F1           |           |      |           | 1         | 定         | 650,000   | 650,000   |           | 1        | フェ       | 78       |
| 3 |    | 上位階層へ          | F9           |           |      |           | 1         | 赱         | 1,300,000 | 1,300,000 |           | 1        | 无        | 1,50     |
| 4 |    | 下位階層へ          | F10          |           |      |           | 1         | 芁         | 820,000   | 820,000   |           | 1        | 仧        | 98       |
| 5 |    | 前の階層へ          | F11          |           |      |           | 1         | 式         | 900,000   | 900,000   |           | 1        | 无        | 1,00     |
| 6 |    | 次の階層へ          | F12          |           |      |           | 1         | 汔         | 1,380,000 | 1,380,000 |           | 1        | 汔        | 1,60     |
| 7 |    | 最上位階層へ         |              |           |      |           | 1         | 汔         | 700,000   | 700,000   |           | 1        | 汔        | 84       |
| 8 |    | ⊐ピ–            | Ctrl + C     |           |      |           | 1         | 汔         | 480,000   | 480,000   |           | 1        | 汔        | 57       |
| * |    | 切り取り           | Ctrl + X     |           |      |           |           |           |           |           |           |          |          |          |
|   |    | 貼り付け           |              | •         |      |           |           |           |           |           |           |          |          |          |
|   |    | 行挿入            |              | •         |      |           |           |           |           |           |           |          |          |          |
|   |    | <b>祝</b> 佰挿入   |              |           |      |           | 1         |           |           |           |           |          |          |          |
|   |    | 排除             |              | •         | する   |           |           |           |           |           |           |          |          |          |
|   |    | 前画面            |              |           | しない  | r         |           |           |           |           |           |          |          |          |
|   |    | 後画面            |              |           | 選択排閥 | 余 ▶       | NE        | Т         |           |           |           |          |          |          |
|   |    | 行削除            | F6 or Ctrl+1 |           |      |           | 提;        | ±         |           |           |           |          |          |          |
|   |    | 規格削除           |              |           |      |           | 予任        | 葿 1       |           |           |           |          |          |          |
|   |    | クリア            | Ctrl + K     |           |      |           | 予任        | 着 2       |           |           |           |          |          |          |

3. 提出側の背景色がグレーになります。グレーになった部分は印刷に出力されません。

| 部位 | NET<br>名称 | NET<br>規格 | NET<br>数量 | NET<br>単位 | NET<br>単価 | NET<br>金額 | NET<br>備考 | 提出<br>数量 | 提出<br>単位 | 提出<br>単価  | 提出<br>金額  | 提出<br>備考 |
|----|-----------|-----------|-----------|-----------|-----------|-----------|-----------|----------|----------|-----------|-----------|----------|
|    | 仮設建物      |           | 1         | 式         | 200,000   | 200,000   |           | 1        | 无        | 240,000   | 240,000   |          |
|    | 工事施設      |           | 1         | 仧         | 650,000   | 650,000   |           | 1        | 仧        | 780,000   | 780,000   |          |
|    | 機械器具損料    |           | 1         | 赱         | 1,300,000 | 1,300,000 |           | 1        | 无        | 1,500,000 | 1,500,000 |          |
|    | 動力用水費     |           | 1         | 赱         | 820,000   | 820,000   |           | 1        | 式        | 984,000   | 984,000   |          |
|    | 地代家賃      |           | 1         | 赱         | 900,000   | 900,000   |           | 1        | 无        | 1,000,000 | 1,000,000 |          |
|    | 環境安全費     |           | 1         | 赱         | 1,380,000 | 1,380,000 |           | 1        | 无        | 1,600,000 | 1,600,000 |          |
|    | 整理清掃費     |           | 1         | 式         | 700,000   | 700,000   |           | 1        | 无        | 840,000   | 840,000   |          |
|    | 運搬費       |           | 1         | 迃         | 480,000   | 480,000   |           | 1        | 左        | 576,000   | 576,000   |          |
|    | -         |           |           |           |           | :         |           |          |          |           |           |          |

以上で終了です。 上記手順にて解決できない場合には、弊社窓口までお問合せ下さい。